## LES MOUVEMENTS DE STOCKS MANUELS ET LA REGULATION DES STOCKS

Rappel : Les stocks sont mis à jour automatiquement à partir des documents pour les stocks théoriques et les documents validés pour le stock réel. Cette fiche permet de gérer les entrées et les sorties "manuelles" et de "corriger" les quantités en stock.

| 1. Créer un<br>mouvement de<br>stock manuel | Listes<br>Mouvements de Stocks                                                                                                    |       |
|---------------------------------------------|----------------------------------------------------------------------------------------------------|-------|
| Stock manuer                                | Édition<br>Fiches<br>Créer…                                                                                                    | Créer |
|                                             | Saisissez ou sélectionnez les informations relatives à ce mouvement<br>Cliquez sur                                                                                                    |       |
| 2. Réguler les<br>stocks                    | les Traitements<br>Régulation des stocks   Dans le champ "Article :", sélectionnez l'article concerné<br>Dans le champ "Stock physique :", saisissez le stock réel en stock<br>Cliquez sur Valider la saisie   Renouvelez cette opération pour les autres articles dont il convient de<br>réguler le stock |       |
|                                             |                                                                                                    |       |
|                                             | Cliquez sur Lancer la régulation<br>Confirmez en cliquant sur Oui<br>Cliquez sur Ok                                                                                                    | ]     |

Notes